## Upgrade IPCam From GoDB 1.6.x to Fuho CGI 2.0.0

\*It doesn't allow you downgrade IPCam from 2.0.0 back to 1.6.x.

\*All settings will be dropped at step 3.

\*If you get 50x response when you login IPCam, please press Ctrl+F5 then try again.

## Step 1.

Upgrade kernel with "rdk260.b66.sys".

It takes 85 seconds, you have to login IPCamera manually after upgrading IPCamera.

|   | Audio            | Camera Maintenance |                                               |               |         |               |                         |      |         |
|---|------------------|--------------------|-----------------------------------------------|---------------|---------|---------------|-------------------------|------|---------|
|   |                  |                    | Upgrading Firmware (Kernel, Root file system) |               |         |               |                         |      |         |
|   | Date/Time        |                    |                                               |               |         |               | rdk260.b66.sys          |      |         |
|   | Network and Port |                    |                                               | New Kernel    |         | D:\Image\Upgr | ade260to300\vd]k260.b66 | 。瀏覽  | Upgrade |
|   | Alarm            |                    |                                               | Root file sys | stem    |               |                         | 瀏覽   | Upgrade |
|   |                  |                    |                                               | Restore Firr  | mware   |               |                         | 瀏覽   | Restore |
|   | Storage          |                    |                                               |               |         |               |                         |      |         |
| * | Maintenance      |                    |                                               | l             | Restart | Camera        | Backup Firm             | ware |         |
| 6 | Support          |                    |                                               |               |         |               |                         |      |         |

## Step 2.

Upgrade root file system with "jffs2Image\_ipnc\_DM365.b105".

It takes 95 seconds, you have to login IPCamera manually after upgrading IPCamera.

|   | Audio            |    | Camera Maintenance<br>Upgrading Firmware (Kernel, Root file system) |                 |           |                            |                                          |     |         |  |
|---|------------------|----|---------------------------------------------------------------------|-----------------|-----------|----------------------------|------------------------------------------|-----|---------|--|
|   | Date/Time        |    |                                                                     |                 |           |                            |                                          |     |         |  |
|   | Network and Port |    | New Ken                                                             |                 |           | jffs2Image_ipnc_DM365.b105 |                                          | 瀏覽  | Upgrade |  |
|   | Alarm            |    |                                                                     | Root file syste | em        | D:\Image\Upgr              | ade260to300\jffs2Image_; <mark>瀏覽</mark> |     | Upgrade |  |
|   | Storage          | Ι. |                                                                     | Restore Firm    |           |                            |                                          | 瀏覽  | Restore |  |
| * | Maintenance      |    |                                                                     |                 | Restart ( | Camera                     | Backup Firmw                             | are |         |  |
| 6 | Support          |    |                                                                     |                 |           |                            |                                          |     |         |  |

Step 3.

Upgrade a middle ware "pack.b109\_b266.sysapp".

It takes 65 seconds and IPCamera will be restored to factory default at this stage. You have to login IPCamera with IP-192.168.1.201 manually after upgrading IPCamera.

| Audio           | Eirmwara Undata                                              |  |  |  |  |  |  |  |  |
|-----------------|--------------------------------------------------------------|--|--|--|--|--|--|--|--|
| Date Time       | Firmware Opdate                                              |  |  |  |  |  |  |  |  |
| Network         |                                                              |  |  |  |  |  |  |  |  |
| Alarm           | Upload Firmware File D:\Image\Upgrade260to300\pack.b109_b266 |  |  |  |  |  |  |  |  |
| Maintenance     |                                                              |  |  |  |  |  |  |  |  |
| User Account    |                                                              |  |  |  |  |  |  |  |  |
| SD Card         |                                                              |  |  |  |  |  |  |  |  |
| Profile         |                                                              |  |  |  |  |  |  |  |  |
| Firmware Update |                                                              |  |  |  |  |  |  |  |  |
| Restart         |                                                              |  |  |  |  |  |  |  |  |

## Step 4.

Upgrade IPCamera with the final firmware again then configure IPCamera.